This white paper details how to configure Dell devices so that they may be discovered and managed by Dell OpenManage Essentials

Author(s)

Nitin M. Bhambere & Ashish Suyal

Updated for OME 1.1 by

Zach Douglas & Mun Min

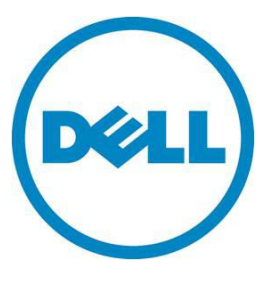

This document is for informational purposes only and may contain typographical errors and technical inaccuracies. The content is provided as is, without express or implied warranties of any kind.

© 2013 Dell Inc. All rights reserved. Dell and its affiliates cannot be responsible for errors or omissions in typography or photography. Dell, the Dell Iogo, and PowerEdge are trademarks of Dell Inc. Intel and Xeon are registered trademarks of Intel Corporation in the U.S. and other countries. Microsoft, Windows, and Windows Server are either trademarks or registered trademarks of Microsoft Corporation in the United States and/or other countries. Other trademarks and trade names may be used in this document to refer to either the entities claiming the marks and names or their products. Dell disclaims proprietary interest in the marks and names of others.

January 2013 | Rev 1.0

### Contents

| Executive summary4                                                                                                    |
|----------------------------------------------------------------------------------------------------|
| Managing Servers Agent Free                                                                                                    |
| Managing Servers with agent (OMSA) Installed5                                                                                               |
| Configuring Multiple Dell 12G iDRAC7s for Agent Free Management using RACADM command with OME's Remote Tasks Wizard                         |
| Configuring Dell 12G iDRAC7 for Agent Free Management using the iDRAC7 console                                                              |
| Configuring Multiple Dell 11G iDRAC6 for Agent Free Management using RACADM Commands with OME's Remote Tasks Wizard                         |
| Configuring Dell 11G iDRAC6 for Agent Free Management using iDRAC6 Console                                                                  |
| Managing Servers with agent (OMSA) Installed 22                                                                                             |
| Configuring Dell PowerEdge Server with Windows Server Operating System (including Hyper-V) with Dell OpenManage Server Administrator (OMSA) |
| Configuring Dell PowerEdge Linux Servers With Dell OpenManage Server Administrator (OMSA)                                                   |
| Configure Dell PowerEdge ESXi 4 and ESXi 5 Servers With Dell OpenManage Server Administrator (OMSA)                                         |
| Configure Dell 12G and 11G PowerEdge Servers for Agent Free Software Updates                                                                |
| Configure Dell Client Systems using OpenManage Client Instrumentation (OMCI)                                                                |
| Configuring Dell PowerEdge Servers (9G/10G) with Windows Server or Windows Hyper-V using WMI 32                                             |
| Configuring Dell PowerEdge Linux Servers (9G/10G) to use SSH                                                                                |
| Configure Dell EqualLogic Storage Devices                                                                                                   |
| Configure Dell Force10 Network Switch                                                                                                    |
| Configure Dell PowerConnect Network Switch                                                                                                  |
| Configure Dell Chassis Management Controller (CMC) 40                                                                                       |
| Configure Dell PowerVault Modular Disk Storage (MD Array) 41                                                                                |
| Configure Dell Power Distribution Unit (PDU) 43                                                                                             |
| Configure Dell Universal Power Supply (UPS) 45                                                                                              |

### **Executive summary**

This document contains information to help you configure various Dell devices in order to manage them using Dell OpenManage Essentials (OME). Once devices are properly configured, they can be discovered and classified in OME's device tree. In the device tree you can find health status, as well as discovery and inventory (asset data) information about the devices. You will also be able to receive alerts (SNMP traps or Platform Event Traps) from properly configured devices when their health status changes.

For Dell hardware devices such as switches, storage arrays, or PDUs, device settings are typically configured using a console with a graphical interface or alternately by using a command line interface (CLI).

When configuring Dell PowerEdge Servers for management, you may choose to use the Dell Agent (OpenManage Server Administrator or "OMSA") or to go Agent free if you have 12G or 11G servers.

Using OMSA requires SNMP settings on the operating system to be configured and for OMSA to be installed on the operating system. OMSA is supported in Windows, Linux (Red Hat, SUSE), and ESXi or XEN operating systems. Details for configuring SNMP and OMSA for each are found in this document.

Dell's 11G and 12G servers allow for Agent free Management. By communicating directly with the server's integrated remote access controllers (iDRAC), a software agent is not needed. Management can take place if the operating system is down or even if an operating system is not present. Configuration for Agent Free management can be done in a web console or via RACADM commands. The processes to configure the managed servers are also detailed in this document.

The following tables show the features that are supported for various generations of Dell PowerEdge Servers with Agent Free Management as well as management via Dell OMSA Agent.

| Functionality        | Discovery and<br>Inventory                                                                                                    | Monitoring                                                                                                    | System Updates                                                                                                    | Remote Tasks                                |
|----------------------|----------------------------------------------------------------------------------------------------|----------------------------------------------------------------------------------------------------|----------------------------------------------------------------------------------------------------|---------------------------------------------|
| Server<br>Generation |                                                                                                    |                                                                                                    |                                                                                                    |                                             |
| 12G                  | <ul> <li>A. Classification as<br/>Server</li> <li>B. Deep hardware<br/>Inventory from<br/>iDRAC7</li> <li>See: <u>Configuring Dell</u><br/><u>12G iDRAC7 for Agent</u><br/><u>free management</u></li> </ul> | <ul> <li>A. Complete Server<br/>Health (including<br/>attached<br/>storage)</li> <li>B. Full SNMP Alerts<br/>and PETs<br/>(including<br/>storage)</li> <li>See: Configuring Dell<br/>12G iDRAC7 for<br/>Agent free<br/>management</li> </ul> | <ul> <li>A. Deploy BIOS and<br/>Firmware updates<br/>via iDRAC.</li> <li>See: Configure Dell<br/>12G and 11G<br/>PowerEdge Servers for<br/>Agent Free Software<br/>Updates</li> </ul> | A. RACADM,<br>IPMI<br>Command<br>line Tasks |

### Managing Servers Agent Free

| Functionality | Discovery and<br>Inventory                                                                                                    | Monitoring                                                                                                    | System Updates                                                                                                    | Remote Tasks                                |
|---------------|----------------------------------------------------------------------------------------------------|----------------------------------------------------------------------------------------------------|----------------------------------------------------------------------------------------------------|---------------------------------------------|
| 11G           | <ul> <li>A. Classification as<br/>Server</li> <li>B. Deep hardware<br/>Inventory from<br/>iDRAC6</li> <li>See: <u>Configuring Dell</u><br/><u>11G iDRAC6 for Agent</u><br/><u>free management</u></li> </ul>                                | <ul> <li>A. Partial Server<br/>Health (no<br/>storage health)</li> <li>B. Limited SNMP<br/>Alerts and PETs<br/>(No storage<br/>alerts)</li> <li>See: <u>Configuring Dell</u><br/><u>11G iDRAC6 for</u><br/><u>Agent free</u><br/><u>management</u></li> </ul> | <ul> <li>A. Deploy BIOS and<br/>Firmware updates<br/>via iDRAC.</li> <li>See: Configure Dell<br/>12G and 11G<br/>PowerEdge Servers for<br/>Agent Free Software<br/>Updates</li> </ul> | A. RACADM,<br>IPMI<br>Command<br>line Tasks |
| 10G/9G        | <ul> <li>A. Classification as<br/>Server</li> <li>B. Basic Inventory.</li> <li>See: <u>Configuring</u><br/><u>Linux servers</u><br/><u>using SSH</u><br/>or <u>Configuring</u><br/><u>Windows using</u><br/><u>WMI protocol</u>.</li> </ul> | Not supported                                                                                                    | Not supported                                                                                                    | A. RACADM,<br>IPMI<br>Command<br>line Tasks |

### Managing Servers with agent (OMSA) Installed

The supported operating systems supported are Windows, Linux, ESXi, ESX, and Xen (refer to the OpenManage 7.1 support matrix).

| Functionality        | Discovery and<br>Inventory                                                                  | Monitoring                                                                            | System Updates                                                                    | Remote Tasks                    |
|----------------------|---------------------------------------------------------------------------------------------|---------------------------------------------------------------------------------------|-----------------------------------------------------------------------------------|---------------------------------|
| Server<br>Generation |                                                                                             |                                                                                       |                                                                                   |                                 |
| 12G                  | <ul> <li>A. Classification as<br/>Server</li> <li>B. Deep hardware<br/>Inventory</li> </ul> | <ul><li>A. Complete<br/>Server Health.</li><li>B. SNMP Alerts<br/>from OMSA</li></ul> | A. Deploy Driver,<br>BIOS and<br>Firmware<br>updates via<br>OMSA                  | A. OMSA<br>Command<br>Line Task |
|                      | See: Configuring OMSA<br>for <u>Windows</u> , <u>Linux</u> ,<br>or <u>ESXi</u>              | See: Configuring OMSA<br>for <u>Windows</u> , <u>Linux</u> ,<br>or <u>ESXi</u>        | See: Configuring<br>OMSA<br>for <u>Windows</u> , <u>Linux</u> ,<br>or <u>ESXi</u> |                                 |

| Functionality | Discovery and<br>Inventory                                                               | Monitoring                                                                            | System Updates                                                                    | Remote Tasks                    |
|---------------|------------------------------------------------------------------------------------------|---------------------------------------------------------------------------------------|-----------------------------------------------------------------------------------|---------------------------------|
| 11G           | <ul><li>A. Classification as<br/>Server</li><li>B. Deep hardware<br/>Inventory</li></ul> | <ul><li>A. Complete<br/>Server Health.</li><li>B. SNMP Alerts<br/>from OMSA</li></ul> | A. Deploy Driver,<br>BIOS and<br>Firmware<br>updates via<br>OMSA                  | A. OMSA<br>Command<br>Line Task |
|               | See: Configuring OMSA<br>for <u>Windows</u> , <u>Linux</u> ,<br>or <u>ESXi</u>           | See: Configuring OMSA<br>for <u>Windows</u> , <u>Linux</u> ,<br>or <u>ESXi</u>        | See: Configuring<br>OMSA<br>for <u>Windows</u> , <u>Linux</u> ,<br>or <u>ESXi</u> |                                 |
| 10G/9G        | <ul><li>A. Classification as<br/>Server</li><li>B. Deep hardware<br/>Inventory</li></ul> | <ul><li>A. Overall Server<br/>Health.</li><li>B. SNMP Alerts<br/>from OMSA.</li></ul> | A. Deploy Driver,<br>BIOS and<br>Firmware<br>updates via<br>OMSA.                 | A. OMSA<br>Command<br>Line Task |
|               | See: Configuring OMSA<br>for <u>Windows</u> , <u>Linux</u> ,<br>or <u>ESXi</u>           | See: Configuring OMSA<br>for <u>Windows</u> , <u>Linux</u> ,<br>or <u>ESXi</u>        | See: Configuring<br>OMSA<br>for <u>Windows</u> , <u>Linux</u> ,<br>or <u>ESXi</u> |                                 |

# Configuring Multiple Dell 12G iDRAC7s for Agent Free Management using RACADM command with OME's Remote Tasks Wizard.

#### 1. Configure SNMP Settings and enable alerts using RACADM commands with OME tasks

If iDRAC7s are discovered in OME, you can run RACADM command line tasks to configure the SNMP settings on the iDRAC7s. This method allows you to avoid configuring the iDRACs individually.

You will create these 5 command line tasks in OME to enable Platform Event Alerts, set the destination IP address (OME Server IP), set the community name, and enable all possible alerts. Detailed steps follow this list. For more information on RACADM commands and configuring the iDRAC7, go to:

http://support.dell.com/support/edocs/software/smdrac3/idrac7/1.20.20/en/index.htm

Note: This example covers IPV4 settings. If you need to use IPV6 also, refer to the link above for the appropriate commands.

List of RACADM commands needed to remotely configure iDRAC7 to enable all alerts, set the community string, and set the OME server as the destination:

```
config -g cfgipmilan -o cfgipmilanalertenable 1
config -g cfgIpmiPet -o cfgIpmiPetAlertEnable -i 1 1
config -g cfgIpmiPet -o cfgIpmiPetAlertDestIpAddr -i 1 {OME Server IP}
config -g cfgIpmiLan -o cfgIpmiPetCommunityName {community string}
eventfilters set -c idrac.alert.all -a none -n snmp
```

To configure iDRAC7 using the OME Remote Task Wizard, perform the following steps:

- 1. After launching the OME console, navigate to Manage > Remote Tasks.
- 2. Click Create Command Line Task.
- 3. Name the task.
- 4. Select RACADM Command Line as the type of task.
- 5. Enter the following command in the command box to enable Platform Event Traps (IPMI traps): config -g cfgipmilan -o cfgipmilanalertenable 1
- 6. Ping Device is optional. This will ping the device first and if it fails, no command is run.
- 7. Output to file is recommended. This will create a log file for each command run.

| Create a Command L      | ine Task                                                                 | Σ      |
|-------------------------|--------------------------------------------------------------------------|--------|
| General Task Target Sch | nedule and Credentials                                                   |        |
| Task Name               | Enable PET alerts                                                        |        |
|                         | Remote Server Administrator Command     Generic Command     TRML Command |        |
|                         | RACADM Command Line                                                      |        |
| Command:                | config -g cfgipmilan –o cfgipmilanalertenable 1                          |        |
| Ping Device             |                                                                          |        |
| ✓ Output to file        | <pre>c:\pet-alert.txt</pre> ✓ Append ✓ Include errors                    |        |
|                         |                                                                          |        |
|                         |                                                                          |        |
|                         |                                                                          |        |
|                         |                                                                          |        |
| Help                    | Cancel Next                                                              | Finish |

8. Click the **Task Target** tab. Click on any or all RAC devices in the target selection tree that you wish to run the task against.

**Note:** If the server and iDRAC are discovered together in OME 1.1, they will be represented as one device and will be shown with the server name and not the iDRAC name. Devices appearing in RAC group are all iDRACs.

|                                             | X                       |
|---------------------------------------------|-------------------------|
| Create a Command Line Task                  |                         |
| General Task Target Schedule and Credential | ils                     |
| Select a query                              | New Edit                |
| • Select server(s) for this task to target: | Enable All              |
| Task Target Groups                          |                         |
| E 🔽 RAC                                     |                         |
| - 🖉 RAC_8YVFD2S                             |                         |
| — 🔽 idrac-7R2QDV1                           |                         |
| - 🔽 PE1950ESXi50.us.dell.com                |                         |
| ■ PE1950MUN                                 |                         |
|                                             |                         |
|                                             |                         |
|                                             |                         |
|                                             |                         |
|                                             |                         |
|                                             |                         |
|                                             |                         |
|                                             |                         |
|                                             |                         |
|                                             |                         |
|                                             |                         |
| Help                                        | Cancel Back Next Finish |

9. Click the Schedule and Credentials tab. Run the task now if desired or schedule it for later. Enter the User Name and Password for the RAC devices.

| Set schedule:           | Activate Schedule                       |  |
|-------------------------|-----------------------------------------|--|
| Run now                 |                                         |  |
| Set schedule            | 11/14/2012 1:08 PM III (UTC+12:00)      |  |
| Run Once                |                                         |  |
| Periodic                |                                         |  |
|                         |                                         |  |
|                         |                                         |  |
|                         |                                         |  |
|                         |                                         |  |
|                         |                                         |  |
|                         |                                         |  |
|                         |                                         |  |
|                         | ss Controller credentials for target(s) |  |
| enter Remote Acce       |                                         |  |
| User Name:              | linux-user                              |  |
| User Name:<br>Password: | linux-user                              |  |

10. Repeat steps 2-9 with the following command line tasks. You will need to create a RACADM command line task for EACH command. You can right-click on a task you created and use the CLONE feature to make a copy of the command and then edit the command line for each command. With each command shown here, the affected settings in the iDRAC console is also shown for reference.

1. config -g cfgipmilan -o cfgipmilanalertenable 1

This command was already created. This command enables alerts.

| Alerts          |                                |
|-----------------|--------------------------------|
| Jump to: Alerts | Alerts Filter   Alerts Results |
| Alerts          |                                |
| Alerts:         | C Disabled                     |
|                 |                                |

#### 2. config -g cfgIpmiPet -o cfgIpmiPetAlertEnable -i 1 1

This command enables alerts for 1 out of 4 possible destinations. "-i 1" designates the index (IPV4 Destination1). The second "1" turns alerts ON for that destination.

| IP Destination List |       |                     |  |  |
|---------------------|-------|---------------------|--|--|
| Destination Number  | State | Destination Address |  |  |
| IPv4 Destination1   |       | 10.36.0.215         |  |  |
| IPv4 Destination2   |       | 0.0.0.0             |  |  |
| IPv4 Destination3   |       | 0.0.0.0             |  |  |
| IPv4 Destination4   |       | 0.0.0.0             |  |  |

3. config -g cfgIpmiPet -o cfgIpmiPetAlertDestIpAddr -i 1 10.36.0.215

This command sets the destination IP address (OME Server IP address) for 1 out of 4 possible destinations. The "-i 1" designates the index (IPV4 Destination1). Use your OME server IP instead of the example 10.36.0.215.

| IP Destination List |       |                     |
|---------------------|-------|---------------------|
| Destination Number  | State | Destination Address |
| IPv4 Destination1   |       | 10.36.0.215         |
| IPv4 Destination2   |       | 0.0.0.0             |
| IPv4 Destination3   |       | 0.0.0.0             |
| IPv4 Destination4   |       | 0.0.0.0             |

4. config -g cfgIpmiLan -o cfgIpmiPetCommunityName public

This command configures the Community String to public. Change community string name as desired.

| SNMP Traps and E-mail Settings |        |                     |  |
|--------------------------------|--------|---------------------|--|
| IP Destination List            |        |                     |  |
| Destination Number             | State  | Destination Address |  |
| IPv4 Destination1              |        | 10.36.0.215         |  |
| IPv4 Destination2              |        | 0.0.0.0             |  |
| IPv4 Destination3              |        | 0.0.0.0             |  |
| IPv4 Destination4              |        | 0.0.0.0             |  |
| IPv6 Destination1              |        | ::                  |  |
| IPv6 Destination2              |        | ::                  |  |
| IPv6 Destination3              |        |                     |  |
| IPv6 Destination4              |        | :                   |  |
| Community String               | public |                     |  |

5. eventfilters set -c idrac.alert.all -a none -n snmp

This command enables ALL possible alerts by enabling all filters. "-a none" designates that no action is taken on the server. "-n snmp" designates SNMP alert to be turned on for all possible alerts. If you wish to only activate certain filters/alerts, or modify other settings such as email alerts, view the RACADM documentation for specific commands.

To access the RACADM Command Line Reference, go to: <u>http://support.dell.com/support/edocs/software/smdrac3/idrac7/1.20.20/en/index.htm</u>

| Category:                                                                                          |                                                                                                    |                                                                                          | Severity:    |         |   |                                 |     |
|----------------------------------------------------------------------------------------------------|----------------------------------------------------------------------------------------------------|------------------------------------------------------------------------------------------|--------------|---------|---|---------------------------------|-----|
| 🔽 System Health                                                                                    |                                                                                                    | 🔽 Audit                                                                                  | 🔽 Informatio | nal     |   |                                 |     |
| 🔽 Storage                                                                                          |                                                                                                    | 🔽 Updates                                                                                | 🔽 Warning    |         |   |                                 |     |
| Configuration                                                                                      |                                                                                                    | Vork Notes                                                                               | 🔽 Critical   |         |   |                                 |     |
|                                                                                                    |                                                                                                    |                                                                                          |              |         |   |                                 |     |
|                                                                                                    |                                                                                                    |                                                                                          |              |         |   |                                 |     |
| Norte Roculte                                                                                      |                                                                                                    |                                                                                          |              |         |   |                                 |     |
|                                                                                                    |                                                                                                    |                                                                                          |              |         |   |                                 |     |
|                                                                                                    |                                                                                                    |                                                                                          |              |         |   |                                 |     |
| Category                                                                                           | Alert                                                                                                 | Severity                                                                                 | E            | imail 🗖 | 8 | SNMP Trap 🗖                     | IPM |
|                                                                                                    |                                                                                                    |                                                                                          |              |         |   |                                 |     |
| System Health                                                                                      | Amperage                                                                                              | Warning                                                                                  |              |         |   | V                               |     |
| System Health<br>System Health                                                                     | Amperage<br>Amperage                                                                                  | Warning<br>Critical                                                                      |              |         |   | ঘ                               |     |
| System Health<br>System Health<br>System Health                                                    | Amperage<br>Amperage<br>Amperage                                                                      | Warning<br>Critical                                                                      |              |         |   | प<br>प<br>प                     |     |
| System Health<br>System Health<br>System Health                                                    | Amperage<br>Amperage<br>Amperage                                                                      | Warning<br>Critical<br>Informational                                                     |              |         |   | য<br>য<br>য                     |     |
| System Health<br>System Health<br>System Health<br>System Health                                   | Amperage<br>Amperage<br>Amperage<br>Auto Sys Reset                                                    | Warning<br>Critical<br>Informational<br>Critical                                         |              |         |   | য<br>য<br>য<br>য                |     |
| System Health<br>System Health<br>System Health<br>System Health<br>System Health                  | Amperage<br>Amperage<br>Amperage<br>Auto Sys Reset<br>Battery Event                                   | Warning<br>Critical<br>Informational<br>Critical<br>Warning                              |              |         |   | য<br>য<br>য<br>য<br>र           |     |
| System Health<br>System Health<br>System Health<br>System Health<br>System Health<br>System Health | Amperage<br>Amperage<br>Amperage<br>Auto Sys Reset<br>Battery Event<br>Battery Event                  | Warning<br>Critical<br>Informational<br>Critical<br>Warning<br>Informational             |              |         |   | য<br>য<br>য<br>য<br>য<br>र      |     |
| System Health<br>System Health<br>System Health<br>System Health<br>System Health<br>System Health | Amperage<br>Amperage<br>Amperage<br>Auto Sys Reset<br>Battery Event<br>Battery Event<br>Battery Event | Warning<br>Critical<br>Informational<br>Critical<br>Warning<br>Informational<br>Critical |              |         |   | য<br>য<br>য<br>য<br>য<br>र<br>र |     |

#### 11. Optional: Send a test trap

Create a remote task with this command which will send a test trap to the OME IP designated in Index1 (Destination1). You should see this alert in OME console if everything is configured correctly and firewall is open to receive alerts.

testtrap -i 1

# Configuring Dell 12G iDRAC7 for Agent Free Management using the iDRAC7 console.

To enable SNMP Agent and alert destinations in the iDRAC7 console, perform the following steps.

#### 1. Enable SNMP Agent

- a. Log in to the Integrated Dell Remote Access Controller 7 console.
- b. Navigate to iDRAC Settings > Network > Services.
- c. Go to the SNMP Agent section.
- d. Select the check box to enable the SNMP Agent.
- e. Enter the SNMP Community Name.
- f. Scroll to bottom of page if needed and click Apply.

|                                            | ATED DELL REMOTE<br>CONTROLLER 7 Enterprise |               |
|--------------------------------------------|---------------------------------------------|---------------|
| System<br>PowerEdge R420<br>root, Admin    | Network SSL Serial Serial Over LAN Services | 1600 30001143 |
|                                            | Port Number                                 | 22            |
| Server / Thermal                           | Telnet                                      |               |
| Setup                                      | Attribute                                   | Value         |
| Troubleshooting                            | Enabled                                     |               |
| Intrusion                                  | Max Sessions                                | 2             |
| iDRAC Settings<br>Network                  | Active Sessions                             | 0             |
| User Authentication                        | Timeout                                     | 1800 seconds  |
| iDRAC Firmware Update<br>Sessions          | Port Number                                 | 23            |
| ── Hardware<br>──Batteries<br>──Fans       | Remote RACADM                               |               |
| CPU                                        | Attribute                                   | Value         |
| -Network Devices                           | Enabled                                     | M             |
| Power Supplies                             | Active Sessions                             | 0             |
| Storage<br>Physical Disks<br>Virtual Disks | SNMP Agent                                  |               |
| Controllers                                | Attribute                                   | Value         |
| Enclosures                                 | Enabled                                     | M             |
|                                            | SNMP Community Name                         | public        |

#### 2. Enable Alerts

- a. Log in to the Integrated Dell Remote Access Controller 7 console.
- b. Navigate to Server > Alerts.
- c. Select the check box to enable alerts.
- d. In the Alerts Filter section, select all of the categories that you want to monitor.

|                                                                                                    | TED DELL REMOTE<br>CONTROLLER 7 Enterprise                                                                                                    |                                                                            |
|----------------------------------------------------------------------------------------------------|----------------------------------------------------------------------------------------------------|----------------------------------------------------------------------------|
| System<br>PowerEdge R420<br>root, Admin                                                                                                    | Alerts         SNMP and E-mail Settings         Alert Recurrer           Jump to:         Alerts                   Alerts Filter                   Alerts Results | nce                                                                        |
| Overview     Server     Power / Thermal     Setup     Setup     -Troubleshooting     -Licenses     Intrusion                                                                      | Alerts<br>Alerts:<br>Enabled C Disabled                                                                                                    |                                                                            |
| <ul> <li>iDRAC Settings</li> <li>Network</li> <li>User Authentication</li> </ul>                                                                                                  | Alerts Filter                                                                                                    |                                                                            |
| <ul> <li>→iDRAC Firmware Update</li> <li>→Sessions</li> <li>→Hardware</li> <li>→Batteries</li> <li>→Fans</li> <li>→CPU</li> <li>→Front Panel</li> <li>→Network Devices</li> </ul> | Category:<br>☑ System Health<br>☑ Storage<br>☑ Configuration                                                                                                    | Severity:<br>Value Informational<br>Votates Varning<br>Vork Notes Critical |
| Network Devices<br>Power Supplies                                                                                                    |                                                                                                    |                                                                            |

e. In the Alerts Results section, select the SNMP Trap check boxes for all of the specific categories that you want to monitor.

Note: There are multiple pages to scroll through for selections.

f. Click Apply at the bottom right to save the changes

|               |                |               |          | 2         |            |                  | Page 1 of 12 |
|---------------|----------------|---------------|----------|-----------|------------|------------------|--------------|
| Dategory      | Alert          | Severity      | Email (* | SNMP Trap | IPMI Alert | Action No Action |              |
| System Health | Amperage       | Warning       | E        | R         | R          | No Action        |              |
| System Health | Amperage       | Critical      | г        | 12        | R          | No Action        |              |
| System Health | Amperage       | informational | Г        | N         | R          | No Action        | 2            |
| System Health | Auto Sys Reset | Critical      | C        | N.        | R          | No Action        |              |
| System Health | Battery Event  | Warning       | E        | 5         | R          | No Action        | -            |
| System Health | Battery Event  | Informational |          | <b>A</b>  | 2          | No Action        | 2            |
| System Health | Battery Event  | Critical      | с        | R.        | 2          | No Action        |              |
| Storage       | Battery Event  | Warning       | E        | R         | E.         | No Action        | -            |

- g. Click on the SNMP and E-Mail Settings tab at the top of page.
- h. Enter IP or host name of the OME management station for Destination Address.
- i. Check box for State enabled with check mark.
- j. Enter the Community String in Community String box at bottom.
- k. You can optionally send a test SNMP trap to OME once you have entered the information.
- I. Click **Apply** at bottom right corner to save changes.

| MP Traps and E-mai  | I Settings |                            |                |                |
|---------------------|------------|----------------------------|----------------|----------------|
| P Destination List  |            |                            |                |                |
| Destination Number  | State      | Destination Address        | Test IPMI Trap | Test SNMP Trap |
| Alert Destination1  | P          | ome-server yourcompany.com | -Send          | Send           |
| Alert Destination2  | E.         | 0.0.0                      | Send           | Sen            |
| Alert Destination 3 | , c        | 0.0.0.0                    | Send           | Sen            |
| Alert Destination4  | E          | 0.0.0                      | Send           | Gen            |
| Alert Destination5  | D          | 0.0.0.0                    | Send           | Send           |
| Alert Destination6  | E          | 0.0.0 0                    | Send           | Send           |
| Alert Destination7  | n          | 0.0.0.0                    | Send           | Ben            |
| Alert Dectination8  | E          | 0.0.0.0                    | Send           | Sen            |
| Community String    | public     |                            |                |                |

## Configuring Multiple Dell 11G iDRAC6 for Agent Free Management using RACADM Commands with OME's Remote Tasks Wizard.

#### 1. Configure SNMP Settings and Enabling Alerts using RACADM commands with OME tasks

If iDRACs are discovered in OME, you can run RACADM command line tasks to configure the SNMP settings on the iDRACs. This method allows you to avoid configuring the iDRACs individually.

You will create these 4 command line tasks in OME to enable Platform Event Alerts, set the destination IP address (OME Server IP), and set the community name. Detailed steps follow this list. For more information on RACADM commands and configuring the iDRAC6, see the "Configuring PET" section of this online manual:

```
http://143.166.224.210/support/edocs/software/smdrac3/idrac/idrac20modular/en/ug/html/cha
p13.htm#wp50373
```

**Note:** This example covers IPV4 settings. If you need to use IPV6 also, please refer to hyperlink for appropriate commands.

List of RACADM commands needed to remotely configure iDRAC6 to enable alerts with OME server as the destination:

```
config -g cfgipmilan -o cfgipmilanalertenable 1
config -g cfgIpmiPet -o cfgIpmiPetAlertEnable -i 1 1
config -g cfgIpmiPet -o cfgIpmiPetAlertDestIpAddr -i 1{OME Server IP}
config -g cfgIpmiLan -o cfgIpmiPetCommunityName {community string}
```

Detailed steps for configuring using OME Remote Task Wizard:

1. After launching OME console, navigate to Manage > Remote Tasks

- 2. Click on Create Command Line Task
- 3. Name the task

- 4. Choose RACADM Command Line as the type of task
- 5. Enter this command in command box to enable Platform Event Traps (IPMI traps):

config -g cfgipmilan -o cfgipmilanalertenable 1

- 6. Ping device is optional this will ping the device first and if it fails, no command is run.
- 7. Output to file is recommended. This will create a log file for each command run.

|         | ask Target Sch | nedule and Credent | tials                  |           |  |
|---------|----------------|--------------------|------------------------|-----------|--|
| Task Na | ime            | Enable PET alerts  | 1                      |           |  |
|         |                | Remote Serve       | r Administrator Comn   | nand      |  |
|         |                | Generic Comm       | and                    |           |  |
|         |                | IPMI Comman        | d                      |           |  |
|         |                | RACADM Com         | mand Line              |           |  |
| Comm    | - n de         | config. a ofgine   | ilaa oofaiaasilaaalad  | taaabla 1 |  |
| Comma   | and:           | config -g crgipm   | lian –o crgipmilanaien | tenable 1 |  |
|         |                |                    |                        |           |  |
|         | Ping Device    |                    |                        |           |  |
| -       | Output to file | c:\pet-alert.txt   |                        |           |  |
|         |                | Append             | ✓ Include errors       | s         |  |
|         |                |                    |                        |           |  |
|         |                |                    |                        |           |  |
|         |                |                    |                        |           |  |
|         |                |                    |                        |           |  |
|         |                |                    |                        |           |  |
|         |                |                    |                        |           |  |
|         |                |                    |                        |           |  |

8. Continue through Wizard to Task Target tab. Click on any or all RAC devices in the target selection tree that you wish to run the task against.

**Note:** If the server and iDRAC are discovered together in OME 1.1, they will be represented as one device and will be shown with the server name and not the iDRAC name. Devices appearing in RAC group are all iDRACs.

| Create a Command Line Task                   | X          |
|----------------------------------------------|------------|
| General Task Target Schedule and Credentials | ]          |
| Select a query New Edit                      |            |
| Select server(s) for this task to target:    | Enable All |
| E Task Target Groups                         |            |
| E RAC                                        |            |
| RAC_8YVFD2S                                  |            |
| idrac-7R2QDV1                                |            |
| PE1950ESXi50.us.dell.com                     |            |
| PE1950MUN                                    |            |
|                                              |            |
|                                              |            |
|                                              |            |
|                                              |            |
|                                              |            |
|                                              |            |
|                                              |            |
|                                              |            |
|                                              |            |
|                                              |            |
|                                              |            |
| Heip Cancel Back Nex                         | kt Finish  |

9. Continue in Wizard to Schedule and Credentials. Run the task now if desired or schedule for later. Enter the User Name and Password for the RAC devices.

|                                              |                       |                   | Activate Schedu | le |  |
|----------------------------------------------|-----------------------|-------------------|-----------------|----|--|
| Run now                                      |                       |                   |                 |    |  |
| Set schedule                                 | 11/14/2012 1:08 PM    | ■ (UTC+1)         | 2:00)           |    |  |
| Run Once                                     |                       |                   |                 |    |  |
| Periodic                                     |                       |                   |                 |    |  |
|                                              |                       |                   |                 |    |  |
|                                              |                       |                   |                 |    |  |
|                                              |                       |                   |                 |    |  |
|                                              |                       |                   |                 |    |  |
|                                              |                       |                   |                 |    |  |
|                                              |                       |                   |                 |    |  |
|                                              |                       |                   |                 |    |  |
|                                              |                       |                   |                 |    |  |
| nter Remote Acce                             | ss Controller credent | tials for target( | (s)             |    |  |
| <b>Inter Remote Acce</b><br>User Name:       | ss Controller credent | tials for target( | s)              | 7  |  |
| inter Remote Acce<br>User Name:<br>Password: | ss Controller credent | tials for target( | s)              | ]  |  |

10. Repeat steps 2-9 with the following command line tasks. You will need to create a RACADM command line task for EACH command. You can right click on a task you created and use the CLONE feature to make a copy of the command and then edit the command line for each command. With each command shown here, the affected settings in the iDRAC console is also shown for reference.

config -g cfgipmilan -o cfgipmilanalertenable 1

This command was already created. This command enables alerts.

config -g cfgIpmiPet -o cfgIpmiPetAlertEnable -i 1 1

This command enables alerts for 1 out of 4 possible destinations. "-i 1" designates the index (IPV4 Destination1). The second "1" turns alerts ON for that destination.

config -g cfgIpmiPet -o cfgIpmiPetAlertDestIpAddr -i 1 10.36.0.215

This command sets the destination IP address (OME Server IP address) for 1 out of 4 possible destinations. The "-i 1" designates the index (IPV4 Destination1). Use your OME server IP instead of the example 10.36.0.215.

config -g cfgIpmiLan -o cfgIpmiPetCommunityName public

This command configures the Community String to public. Change community string name as desired.

11. Optional: Send a test trap

Create a remote task with this command which will send a test trap to the OME IP designated in Index1 (Destination1). You should see this alert in OME console if everything is configured correctly and firewall is open to receive alerts.

testtrap -i 1

# Configuring Dell 11G iDRAC6 for Agent Free Management using iDRAC6 Console

**Note:** Configure platform event filters before you configure the platform event traps or e-mail alert settings.

**Note:** Depending on your iDRAC6 firmware version, the console GUI options and look and feel may differ slightly from the pictures shown in this document.

- 1. Log in to the Integrated Dell Remote Access controller 6 console.
- 2. Navigate to Alert Management
- 3. Check box for Enable Platform Event Filter Alerts

|                                                                                                    | ATED DELL REMOTE<br>5 CONTROLLER 6 - ENTERPRISE                                          |
|----------------------------------------------------------------------------------------------------|------------------------------------------------------------------------------------------|
| PowerEdge M610                                                                                                    | Properties Setup Power Management Logs Alert Manage                                      |
| root,Administrator                                                                                                    | Platform Events Trap Settings Email Alert Settings                                       |
| <ul> <li>System</li> <li>Remote Access</li> <li>iDRAC6</li> <li>CMC</li> <li>Batteries</li> <li>Temperatures</li> <li>Voltages</li> </ul> | Platform Events Platform Event Filters Configuration Enable Platform Event Filter Alerts |
| - Power Monitoring<br>- CPU<br>- POST<br>- Misc Health                                                                                    | Platform Event Filters List                                                              |

- 4. Check all boxes for the types of alerts you wish to receive under the Platform Event Filters List
- 5. Click **Apply** at bottom right to save changes

| Indianti Evene i mero elac              |               |                    |                  |           |                |
|-----------------------------------------|---------------|--------------------|------------------|-----------|----------------|
| Event                                   | Reboot System | Power Cycle System | Power Off System | No Action | Generate Alert |
| Battery Warning Assert Filter           | С             | c                  | C                | æ         | <b>S</b>       |
| Battery Critical Assert Filter          | ¢.            | c                  | c                | ø         | 9              |
| Voltage Critical Assert Filter          | c             | c                  | c                | ¢         | ㅋ              |
| Temperature Warning Assert Filter       | с             | c                  | с                | ٥         | <b>v</b>       |
| Temperature Critical Assert Filter      | с             | c                  | с                | ø         | घ              |
| Processor Absent Critical Assert Filter | с             | c                  | c                | ¢         | च              |
| Event Log Critical Assert Filter        | c             | c                  | с                | ۰         | <b>R</b>       |
| Watchdog Critical Assert Filter         | r             | c                  | c                | a         | घ              |
| Power Supply Unknown Assert Filter      | с             | с                  | c                | e         | 3              |
| Unknown                                 | c             | c                  | c                | e         | г              |
| Unknown                                 | c             | с                  | с                | e         |                |
| Key Management Critical Assert Filter   | с             | c                  | с                | e         | <b>प</b>       |

- 6. Navigate to Trap Settings tab.
- 7. Check the **Enabled** box for a Destination.
- 8. Enter OME Management Station IP in the Destination IP Address.
- 9. Enter SNMP Community Name.
- 10. Scroll to bottom of page if needed and click Apply.

Note: You can optionally send a test trap on this page and receive it in OME.

| ation Event Alert Des                                                                                                    | sunations         |                        |                                           | . G |
|----------------------------------------------------------------------------------------------------|-------------------|------------------------|-------------------------------------------|-----|
| Pv4 Destination List                                                                                                    |                   |                        |                                           |     |
| Destination Number                                                                                                    | Enabled           | Destination IP Address | Test Trap                                 |     |
| Destination1                                                                                                    | <b>N</b>          | 10.35.155.141          | Send                                      |     |
| Destination2                                                                                                    | <b>u</b>          | 10.35.0.100            | - Send                                    |     |
| Destination3                                                                                                    | 되                 | 10.35.0.114            | Send                                      |     |
| Destination4                                                                                                    | q                 | 10.35.0.192            | Send                                      |     |
| Pv6 Destination List<br>Destination Number                                                                                              | Enabled           | Destination IP Address | Test Trap                                 |     |
| Pv6 Destination List<br>Destination Number                                                                                              | Enabled           | Destination IP Address | Test Trap                                 |     |
| Pv6 Destination List<br>Destination Number<br>Destination5                                                                              | Enabled<br>F      | Destination IP Address | Test Trap<br>Sens                         |     |
| PV6 Destination List<br>Destination Number<br>Destination5<br>Destination6                                                              | Enabled<br>F      | Destination IP Address | Test Trap<br>Sand<br>Dand<br>Gand         |     |
| PV6 Destination List<br>Destination Number<br>Destination5<br>Destination6<br>Destination7<br>Destination7                              | Enabled<br>F<br>F | Destination IP Address | Test Trap<br>Sens<br>Dens<br>Send<br>Send |     |
| Pv8 Destination List Destination Nomber Destination Destination Destination Destination Persination Persination                         | Enabled<br>Fr     | Destinuiton IP Address | Test Trap<br>Sand<br>Band<br>Band<br>Band |     |
| Pv8 Destination List Destination Number Destination Number Destination5 Destination5 Destination7 Destination8 Community String Athbute | Enabled<br>P<br>P | Destination IP Address | Test Trap<br>Sand<br>Dand<br>Band<br>Band |     |

### Managing Servers with agent (OMSA) Installed

All generations of Dell PowerEdge Servers can be managed using a software agent called Dell OpenManage Server Administrator (OMSA). The following sections detail installation of OMSA and SNMP settings needed for supported operating systems including: Windows Server, Linux, ESXi, ESX, and Xen. View the complete and detailed OMSA compatibility matrix at the link here:

http://support.dell.com/support/edocs/SOFTWARE/smcomp/3.0/PDF/CompatibilityMatrix.pdf

Configuring Dell PowerEdge Server with Windows Server Operating System (including Hyper-V) with Dell OpenManage Server Administrator (OMSA)

- 1. Install Open Manage Server Administrator (OMSA) on the Windows server.
  - a. Download OMSA package from support.dell.com

At the time of this document, the current version of OMSA for Windows Server is 7.1 which can be found here:

http://www.dell.com/support/drivers/us/en/04/DriverDetails?driverId=30T1C&fileId=29626522

You can always find the most current version of OMSA at <u>www.dell.com/support.</u>

After downloading the .exe, double click to extract files for the setup. Once extracted, run the setup.exe which will be in the default location of

c:\openmanage\windows\setup.exe

Follow the installation wizard to complete setup.

b. You can also install Server Administrator using the *Dell Systems Management Tools and Documentation* DVD. The DVD provides a setup program to install, upgrade, and uninstall Server Administrator, managed system and management station software components.

For more information and advanced installation options, see the *Dell OpenManage Server* Administrator Installation Guide here:

http://support.dell.com/support/edocs/software/svradmin/

2. Configure SNMP service and make sure SNMP service is active and running.

Follow the steps below to open the SNMP Service Properties:

- 1. To open the services console, click the Windows Start menu and select 'Run'
- 2. Type 'services.msc' in the 'Open' text box and click 'OK'.
- 3. Browse the list of services and select 'SNMP Service'.
- 4. Right click on the 'SNMP Service' and select 'Properties'.

**Note:** If you do not see SNMP Service, it is not installed. Follow links below for more information on installing SNMP Service if it is not present.

#### On the SNMP Service Properties Security Tab:

- 1. Uncheck the Send authentication trap option.
- 2. Add your community name with READ ONLY rights.
- 3. Select one of the following options:
  - a. 'Accept SNMP packets from any host'

b. 'Accept SNMP packets from these hosts' and add the OpenManage Essentials server to the list of accepted hosts.

| SNMP Service Properties (Local Computer)                  |
|-----------------------------------------------------------|
| General Log On Recovery Agent Traps Security Dependencies |
| Send authentication trap                                  |
| CAccepted community names                                 |
| Community Rights                                          |
| YourCommunityName READ ONLY                               |
|                                                           |
| Add Edit Remove                                           |
| Accept SNMP packets from any host                         |
| C Accept SNMP packets from these hosts                    |
|                                                           |
| Add Edit Remove                                           |
| Learn more about <u>SNMP</u>                              |
| OK Cancel Apply                                           |

#### On the SNMP Service Properties Traps Tab:

- 1. Add your community name to the community list.
- 2. Add the OpenManage Essentials server to the trap destinations list.
- 3. Click **OK** and close out of the properties window.
- 4. Right-click on the SNMP Service in the list of services and choose RESTART.
- 5. You should receive "linkup" alerts in OME when the SNMP service restarts.

| SNMP Service Properties (Local Computer)                                                                                                    |
|----------------------------------------------------------------------------------------------------|
| General Log On Recovery Agent Traps Security Dependencies                                                                                                    |
| The SNMP Service provides network management over TCP/IP<br>and IPX/SPX protocols. If traps are required, one or more<br>community names must be specified. Trap destinations may be<br>host names, IP addresses or IPX addresses. |
| Community name                                                                                                    |
| YourCommunityName Add to list                                                                                                    |
| Remove from list                                                                                                    |
| Trap destinations:                                                                                                    |
| ome-server.mycompany.com                                                                                                    |
| Add Edit Remove                                                                                                    |
| Learn more about <u>SNMP</u>                                                                                                    |
| OK Cancel Apply                                                                                                    |

For more information on installing and configuring SNMP service on Microsoft Windows, refer to the link below:

http://support.microsoft.com/kb/324263

A Dell video which details how to set up SNMP for OMSA monitoring and alerts can be found here:

http://en.community.dell.com/techcenter/m/videos/20079605.aspx

The installation of SNMP starts at 1:00. The configuration of SNMP for OMSA starts at 1:50.

3. Check Firewall Exceptions.

When the Firewall is enabled in your managed system, it will block communications between OpenManage Essentials and managed system. SNMP uses the UDP port 161 for sending and receiving requests, and port 162 for receiving traps from managed system. Configure firewall setting to allow port 161 and 162.

Allow WMI (Windows Management Instrumentation) through Windows Firewall. Enable Remote WMI. Refer link below.

http://msdn.microsoft.com/en-us/library/windows/desktop/aa822854(v=vs.85).aspx

- 4. Windows Server 2008 and 2008 R2 Only Enable Network Discovery
  - 1. Navigate to Control Panel > Network and Internet > Network and Sharing Center > Change Advanced Sharing Settings
  - 2. Select Turn on network discovery and save.

| ÷Ż | ← Control Panel      ← All Control Panel Items     ← Network and Sharing Center      ← Advanced sharing settings                                                                                                    | - 6 | Search Co |
|----|----------------------------------------------------------------------------------------------------|-----|-----------|
|    | Change sharing options for different network profiles                                                                                                    |     |           |
|    | Windows creates a separate network profile for each network you use. You can choose specific options for each profile.                                                                                                    |     |           |
|    | Home or Work                                                                                                    |     |           |
|    | Public (current profile)                                                                                                    |     |           |
|    | Network discovery                                                                                                    |     |           |
|    | When network discovery is on, this computer can see other network computers and devices and is visible to other network computers. What is network discovery? <ul> <li>Turn on network discovery</li> <li>Turn off network discovery</li> </ul> |     |           |
|    | File and printer sharing                                                                                                    |     |           |
|    | When file and printer sharing is on, files and printers that you have shared from this computer can be<br>accessed by people on the network.                                                                                                    |     |           |
|    | Turn on file and printer sharing                                                                                                    |     |           |
|    | C Turn off file and printer sharing                                                                                                    |     |           |

# Configuring Dell PowerEdge Linux Servers With Dell OpenManage Server Administrator (OMSA)

Background: When Dell OpenManage Server Administrator (OMSA) is installed on a Linux target, deep hardware inventory can be obtained when discovered with OME. Health monitoring, system updates, and remote tasks are also possible via the OMSA agent once installed on the target system.

OMSA is supported only on Red Hat Enterprise Linux and SUSE Linux Enterprise. Please review the latest Dell OpenManage Software Support Matrix for supported Linux operating systems. You can install OMSA on all Linux systems even if the server is not supported, however complete functionality is not guaranteed.

Follow the steps below to install OMSA:

**Note:** Some steps below such as the pre-requisites for installing OMSA may already be complete on your target system. Run or skip steps as needed.

- 1. Install Net-SNMP Package (Pre-requisite)
  - a. Configure SNMP service and make sure SNMP service is active and running on the Linux server.
  - b. You can verify that SNMP service is running, start, or restart the service, with this command:

/etc/init.d/snmpd <start | status | restart>

If SNMP package is not installed, install the package. You may refer to this link for help installing the package.

http://www.linuxhomenetworking.com/wiki/index.php/Quick\_HOWTO\_:\_Ch22\_:\_Monitoring\_S erver\_Performance#Installing\_SNMP\_Utilities\_on\_a\_Linux\_Server

#### 2. Install OMSA Dependencies (Prerequisite)

OMSA requires several dependency RPMs for remote enablement support. These RPMs are often already installed, so you may wish to skip this step and come back if needed if the OMSA installation reports they are missing.

Required packages:

- libcmpiCppImpI0
- libwsman1
- openwsman-server
- sblim-sfcb
- sblim-sfcc

You can use this command to verify if the packages are installed currently. If they are, this command will return the name of the package. If nothing is returned, there was no matching package found.

- rpm -qa | grep libcmpi\*
- rpm -qa | grep libwsman1\*
- rpm -qa | grep openwsman\*
- rpm -qa | grep sblim-sfcb\*
- rpm -qa | grep sblim-sfcc\*

If they need to be installed, the RPMs are available in the following directory of the *Dell Systems Management Tools and Documentation DVD* in the follow directory:

#### linux\RPMS\supportRPMS\opensourcecomponents\<OS>\<architecture>

Follow the sequence below to install the required RPMs. Note that libwsman1 and openwsman-clientx should be installed at the same time as they have a cyclic dependency.

- rpm -ivh libcmpiCppImpI0-x.x.x.rpm
- rpm -ivh sblim-sfcb-x.x.x.rpm
- rpm -ivh sblim-sfcc-x.x.x.rpm
- rpm -ivh libwsman1-x.x.x.rpm openwsman-clientx.x.x.rpm
- rpm -ivh openwsman-server-x.x.x.rpm

- 3. Install Open Manage Server Administrator on the Linux server. There are multiple ways to perform OMSA install:
  - A. Using the linux.dell.com repository. This is typically the easiest method.
    - 1. Set up the Dell OpenManage Repository at <u>http://linux.dell.com/repo/hardware</u>, like this:

wget -q -O - http://linux.dell.com/repo/hardware/latest/bootstrap.cgi | bash

2. Then, Install OpenManage Server Administrator:

yum install srvadmin-all

**Note:** You can install OMSA on all Linux systems even if the server is not supported. However, complete functionality is not guaranteed

Find more detailed information about the Dell linux repository here:

http://linux.dell.com/wiki/index.php/Repository/OMSA

B. Using the Dell Systems Management Tools and Documentation DVD

http://support.dell.com/support/edocs/software/smsom/5.4/en/qig/html/index.htm#wp1130494

C. Downloading the package from support.dell.com.

You can determine your Red Hat version and processor with these commands:

uname -a

cat /etc/issue

cat /etc/redhat-release

You can determine your SUSE version and processor with these commands:

uname -a

cat /etc/issue

cat /etc/SuSE-release

Once the appropriate package is found for your Linux version and processor (i386 or x64) and downloaded to the Linux system. Use these commands to unpackage and install:

tar -xzvf OM-SrvAdmin-Dell-Web-LX-7.1.0-5304\_A00-00.tar.gz

./setup.sh

Follow the prompts, installing all components.

#### 3. Verify OMSA is installed and services are running

This command will let you see if OMSA services are running:

rpm -qa | grep srvadmin

To start or restart OMSA services:

srvadmin-services.sh start

srvadmin-services.sh restart

#### 4. Verify SNMP Settings for OMSA

1. Open the file for editing:

/etc/snmp/snmpd.conf

2. Verify the following 3 lines exist or add/modify them to the below if they do not:

view all included .1
access notConfigGroup "" any noauth exact all none none
smuxpeer .1.3.6.1.4.1.674.10892.1

#### 5. Install Inventory Collector on 64-bit Servers

Inventory Collector is required for using system update on Linux servers. Currently it is available only as a 32-bit version and must be installed separately for 64-bit systems.

For all 64-bit supported Linux operating systems you must complete the following steps:

Install the 32-bit version of zlib and compat-libstdc++ libraries.
 Install the srvadmin-cm package from the following directory of the *Dell Systems Management Tools and Documentation DVD*:

/linux/RPMS/supportRPMS/srvadmin

6. Configure the SNMP Community String

The community string is a password which must match for the querying server and all devices which it queries.

To modify the community string:

1. Open the file for editing:

/etc/snmp/snmpd.conf

2. Find the community name in one of these lines and change it as desired if you do not wish to use the default string "public"

#### 1. com2sec publicsec default public

#### com2sec notConfigUser default public

3. To enable the changes, restart the SNMP agent:

#### /etc/init.d/snmpd restart

or

Note: This step is only needed once after all configuration changes are completed.

#### 7. Configure SNMP Traps to the OME Management Station

1. Open the file for editing:

#### /etc/snmp/snmpd.conf

2. Add the following line to the file:

#### Trapsink <OME IP Address> <community name>

3. To enable the changes, restart the SNMP agent:

#### /etc/init.d/snmpd restart

Note: This step is only needed once after all configuration changes are completed.

#### **Firewall Configuration**

If the firewall was enabled during the Linux installation, it will close the SNMP port blocking all external connections by default. Server Administrator will detect this and log a warning message to the system event log.

You must open the SNMP port on the server for OpenManage Essentials to communicate with it or else this will block OME from discovering, inventorying, and receiving alerts for the server.

Refer to your specific Linux distribution for configuring firewall settings. You will need to configure your IPTABLES to allow access to UDP Port 161 and 162 for SNMP communication and TCP Port 1311 for OMSA. There are various options that can be added to the IPTABLES file but here are basic entries for allowing traffic on these ports:

-A RH-Firewall-1-INPUT -p udp -m udp --dport 161 -j ACCEPT -A RH-Firewall-1-INPUT -p udp -m udp --dport 162 -j ACCEPT -A RH-Firewall-1-INPUT -p udp -m udp --dport 1311 -j ACCEPT

Be sure to save changes to IPTABES:

#### service itpables save

More information on using IPTABLES can be found here

http://www.linuxhomenetworking.com/wiki/index.php/Quick\_HOWTO\_:\_Ch14\_:\_Linux\_Firewalls\_ Using\_iptables#Important\_Iptables\_Command\_Switch\_Operations

#### 8. SUSE Only - Enable SNMP Access for Remote Hosts

The default SNMP configuration on SUSE Linux versions does not allow remote access. You must enable remote access for the OpenManage Essentials server to manage the system.

To enable SNMP access for the OpenManage Essentials server:

1. Open the file for editing:

/etc/snmp/snmpd.conf

2. Edit the line that reads:

rocommunity public 127.0.0.1

and enter the OME IP address

rocommunity public <OME IP Address>

4. To enable the changes, restart the SNMP agent:

/etc/init.d/snmpd restart

Note: This step is only needed once after all configuration changes are completed.

## Configure Dell PowerEdge ESXi 4 and ESXi 5 Servers With Dell OpenManage Server Administrator (OMSA)

Detailed instructions for installing OMSA on VMWARE ESXi servers can be found at this location on the Dell TechCenter web site:

http://en.community.dell.com/techcenter/extras/m/white\_papers/20071085.aspx

# Configure Dell 12G and 11G PowerEdge Servers for Agent Free Software Updates

Agent free system update in OME does not need OMSA on the managed system to gather inventory and deploy firmware and BIOS updates. Agent free updates are applied via Integrated Dell Remote Access Controller (iDRAC6/iDRAC7) on 11th-genration and 12th generation servers.

#### Prerequisites for Agent free (iDRAC) System Updates.

- 1. 11th-genration servers
  - Modular : Minimum iDRAC6 firmware version 2.20 and higher
  - Monolithic : Minimum iDRAC6 firmware version 1.40 and higher
- 2. 12th-generation servers
  - Express or Enterprise license
- 3. iDRAC is discovered and inventoried using WS-Man protocol

#### For more information on iDRAC, refer to

http://content.dell.com/us/en/enterprise/d/solutions/integrated-dell-remote-access-controlleridrac.aspx

A detailed white paper on using OME to perform software updates can be found on the on the Dell Tech Center site. Since the URL of the document may change over time, search for the document entitled "Update Dell Servers with OpenManage Essentials" at <u>www.delltechcenter.com/ome.</u>

## Configure Dell Client Systems using OpenManage Client Instrumentation (OMCI)

Basic management, system health, and inventory can be achieved for Dell Client Systems (Optiplex, Precision, and Latitude systems) with use of OMCI. Instructions for using OMCI and downloads for 32bit and 64-bit client systems can be found here:

http://en.community.dell.com/techcenter/systems-management/w/wiki/1773.openmanage-clientinstrumentation-omci.aspx

### Configuring Dell PowerEdge Servers (9G/10G) with Windows Server or Windows Hyper-V using WMI

Background: OME 1.1 can now use the WMI protocol to discover and retrieve basic information about a system without OMSA installed. Minimal set up is needed on the target to achieve this.

WMI should be installed by default on Windows Server 2003 and 2008, 2012. To test that it is working, right click on MY COMPUTER, and choose MANAGE. From Computer Management, under Services and

Applications, right click on WMI Control. If the General tab of the WMI Window shows it is connected to the local computer, then WMI should be active. See below screenshot.

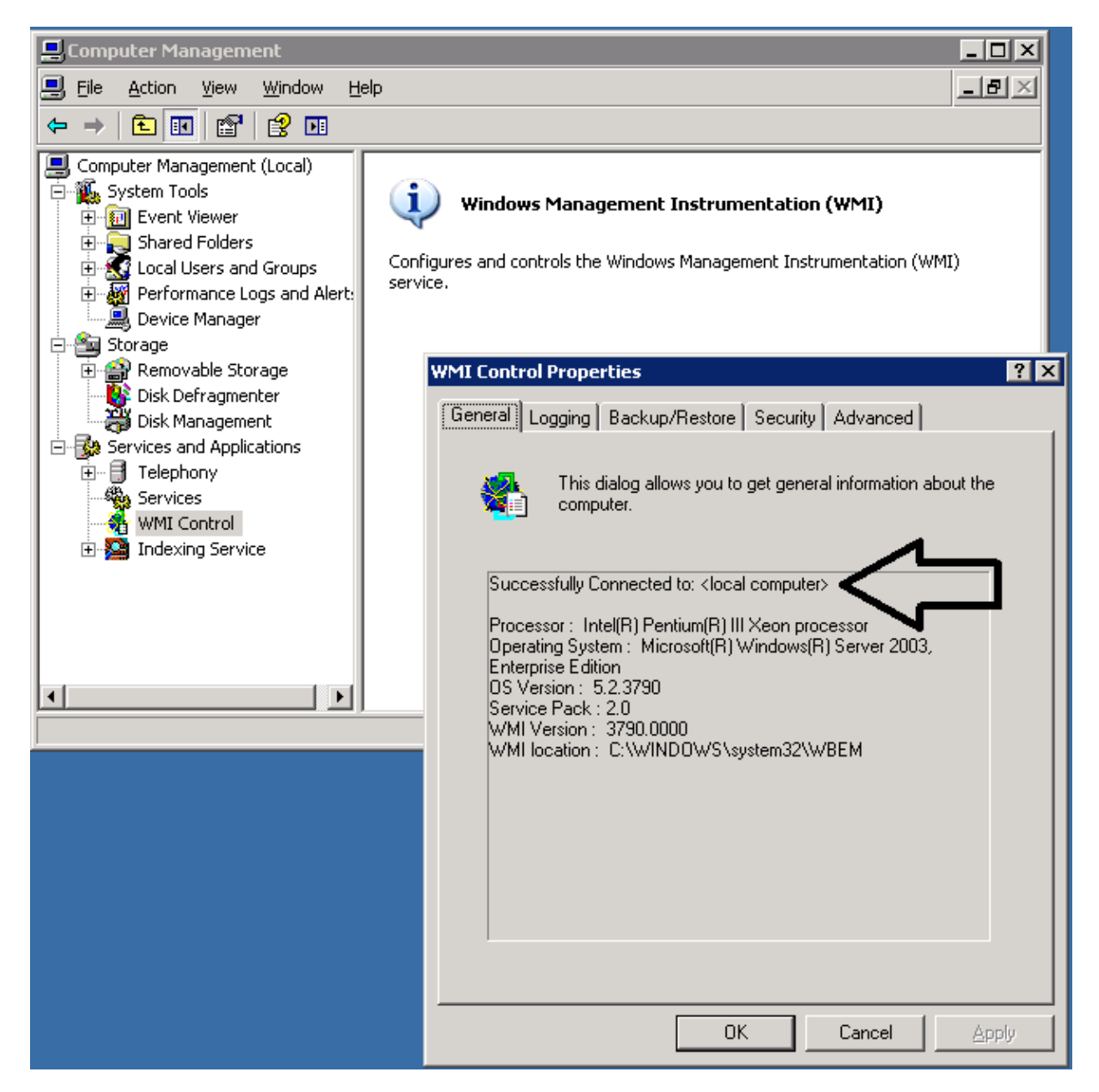

# Configuring Dell PowerEdge Linux Servers (9G/10G) to use SSH

Background: OME can now use SSH to discover and retrieve basic information from Dell 9G and 10G PowerEdge systems without OMSA installed. The Linux command, DMIDECODE, is used to retrieve hardware information from the system. If you are running OME and using a root user to discover your Linux servers, then no configuration is needed. As a best practice you should NOT use the root account. A non-root user should be used and configured to allow OME to use SSH for discovery. Primarily, giving access to the DMIDECODE by use of SUDO must be given to the user. Follow the steps below:

#### 1. Enable Password Authentication in sshd\_config file

Edit the file sshd\_config in /etc/ssh. In this example we use NANO as editor. You must be root user or have root permission to edit this file.

```
nano /etc/ssh/sshd_config
```

Edit the sshd\_config file and make sure the line

PasswordAuthentication yes

is present and not commented out with #. Add this line to the file if not present already.

#### 2. Disable requiretty option in SUDOERS file

Edit the file, **SUDOERS**, in /etc. Using VISUDO is the preferred method for editing the SUDOERS file. You must be root user or have root permission to edit this file. Perform these actions:

visudo

Edit the file and make sure the line "Defaults requiretty" is commented out with # :

#Defaults requiretty

#### 3. Create a user and add to SUDOERS file to run DMIDECODE command

You may already have user accounts in place you wish to use, but if you need help creating groups or users you may refer to this link:

http://www.linuxhomenetworking.com/wiki/index.php/Quick\_HOWTO\_:\_Ch09\_:\_Linux\_Users\_ and\_Sudo#How\_To\_Add\_Users

The following are basic steps for creating a group and user:

- You can create a group using groupadd omeusers
- You can create a user in the group using

```
useradd -g omeusers zach
```

• Edit the sudoers file to add the user or group and give permission to run DMIDECODE command using VISUDO.

visudo

Here are two example lines which would allow access for either the group or an individual user to access DMIDECODE command using sudo. Also, the NOPASSWD option is used so that password entry is not required for the command.

%omeusers ALL= NOPASSWD: /usr/sbin/dmidecode
zach ALL= NOPASSWD: /usr/sbin/dmidecode

4. Finally, you need to add to the path for the user to access DMIDECODE and IFCONFIG, which are located in /usr/sbin and /sbin.

You can change or add to the path in the Linux environment using the .bashrc file. As the root user this file will be located in \$home dir. It is recommended to edit this file in the root user's .bashrc file. This file is a hidden file but editable.

cd \$home nano .bashrc add the line

PATH=\$PATH:/sbin:/usr/sbin; export PATH

Log out and log in as the user to update environment with new path additions.

Note: If the file is not present already, you can create the file and add this content:

```
# Source global definitions
```

if [ -f /etc/bashrc ]; then

. /etc/bashrc

```
fi
```

# User specific aliases and functions
PATH=\$PATH: usr/sbin:/sbin; export PATH

#### 5. Test that DMIDECODE can be run with sudo user:

After logging in as the desired user, try command:

sudo dmidecode

If hardware information is displayed and you are not prompted for any password, your configuration is correct. If you get 'access denied' error, then there may be an issue with the SUDOERS file. If you get an error 'command not found', then there is likely an issue with the path environment being updated correctly. If you are asked for a password, then the SUDOERS file entry for allowing the command to run without password is not correct.

### Configure Dell EqualLogic Storage Devices

- 1. Log in to the management console of the Dell EqualLogic device.
- 2. Click Group Configuration and select SNMP tab
- 3. Click Add and provide the SNMP community name
- 4. Add IPs or Hostnames for SNMP traps as desired
- 1. Click Add and provide the SNMP community name
- 2. Add IPs or Hostnames for SNMP traps as desired

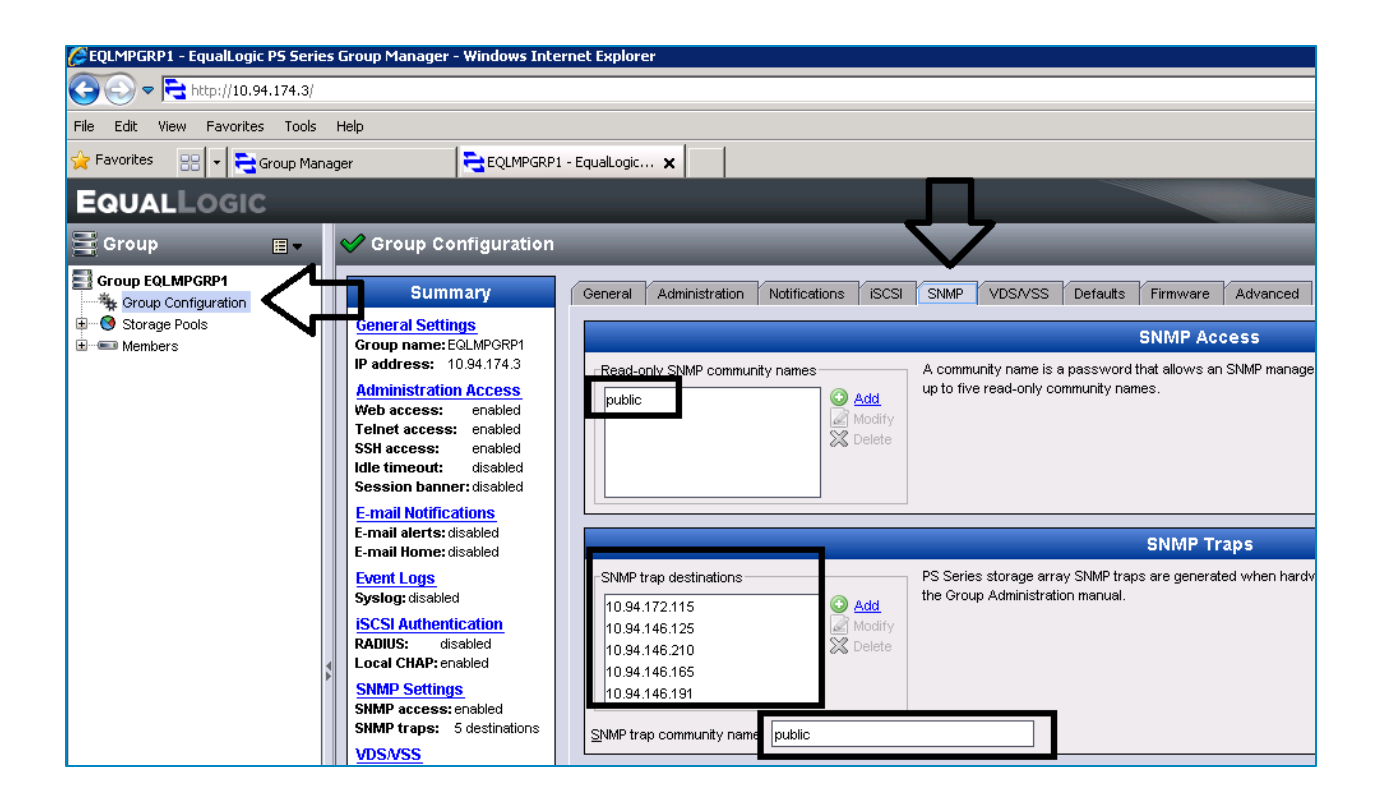

### Configure Dell Force10 Network Switch

- 1. Configure SNMP Community Name
- 1. Log in to the switch using the management IP address with serial connection or a telnet session.
- 2. Use the following command to set up SNMP community name. Note you can use ro or rw to specify read/write or read only.

```
snmp-server community rw public
or
```

- snmp-server community ro public
- 2. Configure SNMP Traps

From the command line management interface, use these commands to turn on SNMP traps and add a destination IP or hostname for the OME console

#### snmp-server host {ip-address}

This command will enable ALL available traps from the Force10 Switch

#### snmp-server enable traps

#### snmp-server enable traps snmp

You can find more information on configuring Force10 Switches here:

http://www.force10networks.com/CSPortal20/KnowledgeBase/Documentation.aspx

### Configure Dell PowerConnect Network Switch

#### 1. Configure SNMP Community Name

- 1. Log in to the switch using the management IP address with serial connection or a telnet session.
- 2. Use the following command to set up SNMP community name. Note you can use ro or rw to specify read/write or read only. Su can be used to specify SNMP administrator access. The IP of the OME console (management station) is placed at the end.

Examples

snmp-server community public rw 192.168.7.10

or

snmp-server community private ro 192.168.7.10

#### 2. Configure SNMP Traps

From the command line management interface, use these commands to turn on SNMP traps and add enter community name.

snmp-server host host {IP} community{community name string} [1 | 2]

1—SNMPv1 traps is used. 2—SNMPv2 traps is used (Default)

Example:

snmp-server host 192.168.1.10 public 2

#### 3. Configure Settings using console

- 1. Log in to the remote Web client of the Dell PowerConnect switch.
- 2. Navigate to Home > SNMP > Global Parameters.
- 3. Enable SNMP Notifications and Authentication Notifications: click Apply Changes.

| Cel OpenManage Select Association, Windows Internet Sphere provided by Cel Cleve Log     Cel 21 Inter 303437432 January Inter                                                                                                    | - 47 X di Gran - 9 4                                             |
|----------------------------------------------------------------------------------------------------|------------------------------------------------------------------|
| 👷 Fannettes 🛛 (Dell OpenManage Solich Administrator                                                                                                    | Sa + 10 + 12 @ + Paper Saley + Tank + @+ "                       |
| Dell OpenHanage Switch Administrator                                                                                                    | Support Help About Log Out                                       |
| DELL                                                                                                    | Previous 104                                                     |
| 10.94.174.12 Global Parameters                                                                                                    |                                                                  |
| Global Parameters                                                                                                    | (56) (564)                                                       |
| Bergentics     Magnetics     Magnetics     Magnetics     Market Security     Market Security     Mark | EngreiChot Contgaved<br>Engle +<br>Engle +<br>Engle +<br>Engle + |

- Navigate to Home > SNMP > Communities.
   Set SNMP community String > Click Apply Changes.
- 6. Navigate to Home > SNMP > Notification Recipients.
- 7. Add Recipient IP [OpenManage Essentials system IP].

| Del OpenMatage Switch Administration -                                                                               | Windows Sciences Explorer provided by Dell Claret Expressing Team                                                | Contraction of the Contract of Contract of |
|----------------------------------------------------------------------------------------------------|----------------------------------------------------------------------------------------------------|----------------------------------------------------------------------------------------------------|
| · K tracilling have                                                                                                  | • 9 X ditent                                                                                                    |                                                                                                    |
| Peninter Batt Openidanage Solt                                                                                       | Ar Br Cher Ster Ster Ster Ster                                                                                   |                                                                                                    |
| tell OpenHanage Switch Administ                                                                                      | natural second second second second second second second second second second second second second second second | Support. Help About Log S                                                                                                    |
| DELL                                                                                                    |                                                                                                    | Providence (                                                                                                    |
| 10.94,174,12 SMP Car                                                                                                 | nouty                                                                                                    |                                                                                                    |
| Diffuse                                                                                                    | SNMP Community                                                                                                   | (56) (566)<br>(561) (566)                                                                                                    |
| SIMP<br>Gote Parameters<br>Vies Settings<br>Access Control<br>User Security Mutel<br>Communities<br>Notice are files | SIAP Management Dation<br>Community String                                                                       | AA                                                                                                    |
| Katikation Recipients     File Management     File Domitoad     File Upload                                          | * Best<br>Adarced                                                                                                | Acress Mole Read Bitle • 12 Ves Name Default •<br>Group Neme Duble •                                                                                                    |
| Copy Files<br>File System                                                                                            | Remainse                                                                                                    | 0                                                                                                    |
| Advances binnigs     General Settings     Betch     Betch     Betch     Betch     Advess Tables     Betch     GARP   |                                                                                                    | (Apple Cherger())                                                                                                    |
|                                                                                                    |                                                                                                    |                                                                                                    |

### Configure Dell Chassis Management Controller (CMC)

1. Configure Chassis Event Filters using Web Console

Note: To add or configure SNMP alerts, you must have Chassis Configuration Administrator privilege.

Note: For added security, Dell strongly recommends that you change the default password of the root (User 1) account. The root account is the default administrative account that ships with the CMC. To change the default password for the root account, click User ID 1 to open the User Configuration page. Help for that page is available through the Help link at the top right corner of the page.

- 1. Log in to the CMC Web interface
- 2. Select Chassis in the system tree.
- 3. Click the Alert Management tab. The Chassis Events page appears.
- 4. Enable alerting:

a. Select the check boxes of the events for which you want to enable alerting. To enable all events for alerting, select the Select All check box.

b. Click Apply to save your settings.

| Chttps://10.35.0.169/cgi-bin/webcgi/main - Windows Internet Explorer |                                                                                                    |                                       |  |  |  |  |
|----------------------------------------------------------------------|----------------------------------------------------------------------------------------------------|---------------------------------------|--|--|--|--|
| 🔄 🔄 💌 😰 https://10.35.0.169/cgi-bin/webcgi/main                      |                                                                                                    |                                       |  |  |  |  |
| File Edit View Favorites Tools Help                                  |                                                                                                    |                                       |  |  |  |  |
| 🖕 Favorites 🌾 https://10.35.0.169/cgi-bin/webcgi/main                |                                                                                                    |                                       |  |  |  |  |
| Chassis Management Controller                                        |                                                                                                    |                                       |  |  |  |  |
| Properties                                                           | Setup Power Management Logs Network/Security Alert Management Troubleshooti<br>Chassis Events Traps Settings Email Alert Settings | ng Update                             |  |  |  |  |
| Chassis                                                              |                                                                                                    |                                       |  |  |  |  |
| Servers                                                              | Chassis Events                                                                                                    |                                       |  |  |  |  |
| 2 Nilesh                                                             | Chassis Event Filters Configuration • Chassis Events List                                                                         |                                       |  |  |  |  |
| Aline     Steve C     Abhijit                                        | Chassis Event Filters Configuration                                                                                               |                                       |  |  |  |  |
| Coho                                                                 | Enable Chassis Event Alerts                                                                                                    |                                       |  |  |  |  |
| Aashav                                                               |                                                                                                    |                                       |  |  |  |  |
| -110 David W<br>-111 Manoj P                                         | Note: This check box must be selected to transmit alerts to a valid destination.                                                  |                                       |  |  |  |  |
| -112 Rob C<br>-113 Mridula                                           | (Back to top)                                                                                                    |                                       |  |  |  |  |
| -115 Will W<br>-116 Sean C                                           | Chassis Events List                                                                                                    |                                       |  |  |  |  |
| I/O Modules     Gigabit Ethernet     Gigabit Ethernet                | Event                                                                                                    | Generate Alert<br>Select/Deselect All |  |  |  |  |
| -(B1) Slot Empty                                                     | Fan Probe Failure                                                                                                    |                                       |  |  |  |  |
| - 🔞 Slot Empty                                                       | Battery Probe Warning                                                                                                    |                                       |  |  |  |  |
| Slot Empty                                                           | Temperature Probe Warning                                                                                                    |                                       |  |  |  |  |
| L. 😳 Slot Empty                                                      | Temperature Probe Failure                                                                                                    |                                       |  |  |  |  |
| - Hans<br>ik/VM                                                      | Redundancy Degraded                                                                                                    |                                       |  |  |  |  |
| Power Supplies                                                       | Redundancy Lost                                                                                                    |                                       |  |  |  |  |
| Temperature Sensors                                                  | Power Supply Warning                                                                                                    |                                       |  |  |  |  |
|                                                                      | Power Supply Failure                                                                                                    |                                       |  |  |  |  |
|                                                                      | i onei odppij / boent                                                                                                    |                                       |  |  |  |  |

- 5. Click the Traps Settings sub-tab. The Chassis Event Alert Destinations page displays.
- 6. Type a valid IP address in an empty Destination IP Address field.

**Note:** A valid address is an address that receives the trap alerts. Use the "quad-dot" IPv4 format, standard IPv6 address notation, or FQDN. For example:

123.123.123.123 or 2001:db8:85a3::8a2e:370:7334 or dell.com

7. Type the SNMP Community String to which the destination management station belongs.

Note: The community string on the Chassis Event Alert Destinations page differs from the community string on the Chassis | Network | Services page. The SNMP traps community string is the community that CMC uses for outbound traps destined to management stations. The community string on the Chassis | Network | Services page is the community string that management stations use to query the SNMP daemon on CMC.

|                         |                                                                                      |            |                      |      |  | Print   Refresh  | Support | Help   About |  |
|-------------------------|--------------------------------------------------------------------------------------|------------|----------------------|------|--|------------------|---------|--------------|--|
|                         |                                                                                      |            | -₹₽                  |      |  |                  |         | root         |  |
| Setup 🕴 Power Managemei | Setup Power Management Logs Network/Security Alert Management Troubleshooting Update |            |                      |      |  |                  |         |              |  |
| Chassis Events Traps    | Chassis Events Traps Settings Email Alert Settings                                   |            |                      |      |  |                  |         |              |  |
| Chassis Event Al        | ert Destinatio                                                                       | ons        |                      |      |  |                  | _       |              |  |
| Destination Numbe       | r En                                                                                 | nabled Des | stination            |      |  | Community String |         | Test Trap    |  |
| 1                       |                                                                                      | ome        | e-server.yourcompany | .com |  | public           |         | <u>Send</u>  |  |
| 2                       |                                                                                      |            |                      |      |  | public           |         | <u>Send</u>  |  |
| 3                       |                                                                                      |            |                      |      |  | public           |         | <u>Send</u>  |  |
| 4                       |                                                                                      |            |                      |      |  | public           |         | <u>Send</u>  |  |
|                         | Αρρίγ                                                                                |            |                      |      |  |                  |         |              |  |

8. Click Apply to save your changes.

To test an event trap for an alert destination:

- 1. Log in to the CMC Web interface.
- 2. Select Chassis in the system tree.
- 3. Click the Alert Management tab. The Chassis Events page appears.

### Configure Dell PowerVault Modular Disk Storage (MD Array)

#### 1. Configuring SNMP Alerts

Receiving SNMP alerts from Dell PowerVault Modular Disk Storage requires the PowerVault Modular Disk Storage Manager application. This application can be found on the Dell resource disc that ships with the storage device or from <u>support.dell.com</u>.

Once installed, you can add the OME console IP to the list of destinations to send alerts to on the MD array.

To add an OME console to the list of addresses configured to receive SNMP alerts:

- 1. Click the Edit file menu or right click on an Array and choose Configure Alerts.
- 2. In the Configure Alerts window, click on SNMP.
- 3. Enter the Community Name.
- 4. Enter the IP address for the OME server to receive the alerts.
- 5. Click Add.
- 6. Repeat steps 3-5 to add additional management stations to the list to receive the alerts if desired.
- 7. Click OK when done.

| DOULT         POWERVAULT MODULAR DISK STORAGE MANAGER                                                                                                    |                                                                                                    |      |                                                                                         |                                                |  |  |
|----------------------------------------------------------------------------------------------------|----------------------------------------------------------------------------------------------------|------|-----------------------------------------------------------------------------------------|------------------------------------------------|--|--|
| Edit View Tools Help                                                                                                    |                                                                                                    |      |                                                                                         |                                                |  |  |
| Devices Setup                                                                                                    |                                                                                                    |      |                                                                                         |                                                |  |  |
| PE1950W2K8-SK1     Storage Array Sankara-Pitbull     Storage Array MD36xxi_25     Storage Array OMEMD36xxi_35     Storage Array MD32xxi_25     Storage Array David_MD3000i     Storage Array MD3000onCluster | Name<br>MD36xxi_25<br>Configure Alert<br>DEELL<br>Alerts are generat<br>Mail Server<br>Alerts for: MD<br>Configured SN<br>public<br>Community ne<br>public<br>Trap destinati<br>ome-server. | Type | Status  Optimal  ts only.  me  10.36.1.56  A address, or IPv6 address):  Replace Delete | Management Connections<br>Out-of-Band(details) |  |  |
|                                                                                                    |                                                                                                    |      | OK Cancel                                                                               | Help                                           |  |  |

# Configure Dell Power Distribution Unit (PDU)

#### 1. Configuring SNMP Alerts

- 1. Log in to the management console of the PDU using IP of PDU in browser.
- 2. Navigate to Administration > trap receivers.
- 3. Click on Add Trap Receiver.

| Home Device Man                                              | ager Environment Lo                         | ogs Administration |                |  |
|--------------------------------------------------------------|---------------------------------------------|--------------------|----------------|--|
| Security Network                                             | Notification General                        |                    | 🧭 No Alarms    |  |
| Event Actions<br>by event                                    | Trap Receivers                              |                    |                |  |
| by group<br>E-mail                                           | NMS IP/Host Name                            | Trap Type          | Generation     |  |
| server                                                       | <u>10.94.168.65</u><br><u>10.94.168.111</u> | SNMPV1<br>SNMPv1   | Enabled        |  |
| test                                                         | 10.94.174.194                               | SNMPv1             | Enabled        |  |
| SNMP Traps<br>trap receivers                                 | <u>10.94.151.227</u><br><u>10.36.0.107</u>  | SNMPv1<br>SNMPv1   | Enabled        |  |
| test                                                         | Add Trap Receiver                           |                    |                |  |
| Link 1   Link 2   Link 3                                     |                                             | Me                 | tered Rack PDU |  |
| 2009 Dell. All rights reserved. Updated: 10/19/2012 at 12:54 |                                             |                    |                |  |

- 4. On the next window, check the box for Trap Generation.5. Enter the hostname or IP of the OME management console.
- 6. Enter the community name.
- 7. Click Apply.

| Home Device Man                                                                                                    | nager Environment Logs Administration  |      |
|----------------------------------------------------------------------------------------------------|----------------------------------------|------|
| Security Network                                                                                                    | Notification General 🧭 No Alar         | ms   |
| Event Actions<br>by event<br>by group<br>E-mail<br>server<br>recipients<br>test<br>SNMP Traps<br>trap receivers<br>test | Trap Receiver         Trap Generation: |      |
| Link 1   Link 2   Link 3                                                                                                | Metered Rack PDU                       | 6    |
| © 2009 Dell. All rights reserved                                                                                        | d. Updated: 10/19/2012 at 1            | 2:57 |

## Configure Dell Universal Power Supply (UPS)

#### 1. Configuring SNMP Alerts and Community String

- 1. Log in to the Dell UPS Console.
- 2. Navigate to Notified Applications.
- 3. Click on Add NMS.
- 4. Enter Application Name (OME).
- 5. Enter the OME management station IP address or hostname.
- 6. Enter the SNMP Community Name.

| 🖉 Network Management Card - Windows Internet Explorer |                                                                                                |                            |      |  |  |  |  |
|-------------------------------------------------------|------------------------------------------------------------------------------------------------|----------------------------|------|--|--|--|--|
|                                                       |                                                                                                |                            |      |  |  |  |  |
| File Edit View Favorites Tools Help                   |                                                                                                |                            |      |  |  |  |  |
| 🖕 Favorites 🛛 😁 🖌 🏀 OpenManag                         | yrites 😥 🔹 🏀 OpenManage Essentials 🛛 🎉 Network Management Card 🗙 💽 idrac-89VFD25 - IDRAC7 - 5e |                            |      |  |  |  |  |
|                                                       | UPS MANAGEMENT CARD                                                                            |                            |      |  |  |  |  |
|                                                       | Network Management System                                                                      |                            |      |  |  |  |  |
| UPS                                                   | Dell UPS Rack 4200W High Efficiency Online                                                     |                            |      |  |  |  |  |
| <ul> <li>UPS Properties</li> </ul>                    |                                                                                                |                            |      |  |  |  |  |
| <ul> <li>UPS Control</li> </ul>                       |                                                                                                |                            |      |  |  |  |  |
| <ul> <li>Weekly Schedule</li> </ul>                   | Application Name :                                                                             | OME                        |      |  |  |  |  |
| <ul> <li>Shutdown Parameters</li> </ul>               | Hostname or IP address :                                                                       | ome-server.yourcompany.com |      |  |  |  |  |
| Logs and Notification                                 | Protocol :                                                                                     | SNMP V1                    |      |  |  |  |  |
| <ul> <li>Measurements</li> </ul>                      |                                                                                                |                            |      |  |  |  |  |
| ▶ Event Log                                           | Tran Community -                                                                               | Paulolio                   |      |  |  |  |  |
| ▶ System Log                                          | Trap community.                                                                                |                            |      |  |  |  |  |
| <ul> <li>Email Notification</li> </ul>                | Severity:                                                                                      | 1 - Warning 💌              |      |  |  |  |  |
| Settings<br>• Network • System                        |                                                                                                | Cancel                     | Save |  |  |  |  |

- Navigate to Settings > Access Control.
   Enable SNMP.
- 9. Enter the SNMP community string.

| Ketwork Management Card                                    |                                            |                                    |  |  |  |  |
|------------------------------------------------------------|--------------------------------------------|------------------------------------|--|--|--|--|
| UPS MANAGEMENT CARD                                        |                                            |                                    |  |  |  |  |
| Access Control                                             |                                            |                                    |  |  |  |  |
| UPS                                                        | Dell UPS Rack 4200W High Efficiency Online |                                    |  |  |  |  |
| UPS Properties                                             |                                            |                                    |  |  |  |  |
| Weekly Schedule                                            | Enter New Manager Login :                  | admin                              |  |  |  |  |
| <ul> <li>Shutdown Parameters</li> </ul>                    | Enter New Password :                       | ••••                               |  |  |  |  |
| Logs and Notification                                      | Confirm New Password :                     | ••••                               |  |  |  |  |
| <ul> <li>Measurements</li> </ul>                           | SNMP :                                     | Enabled V                          |  |  |  |  |
| <ul> <li>Event Log</li> </ul>                              | Current Community Read-Only is :           | public                             |  |  |  |  |
| <ul> <li>System Log</li> <li>Email Notification</li> </ul> | Change Community Read-Only :               | public                             |  |  |  |  |
| Cattinua                                                   | Security mode :                            | • Authentication for configuration |  |  |  |  |
|                                                            |                                            | C Full authentication              |  |  |  |  |
| <ul> <li>Network</li> <li>System</li> </ul>                |                                            | © SSL and full authentication      |  |  |  |  |
| <ul> <li>Notified Applications</li> </ul>                  |                                            |                                    |  |  |  |  |
| <ul> <li>Access Control</li> </ul>                         | Save modified entrings :                   | Sava                               |  |  |  |  |
| ► Time                                                     | Save nouned settings :                     | Save                               |  |  |  |  |